## 新生报到进校申请操作手册

## 一、智慧理工服务门户账号激活

智慧理工门户账号激活可使用 PC 端和移动端两种方式。

## ● PC 端操作步骤

步骤一:打开地址 浏览器进入(<u>http://ids.njust.edu.cn</u>) 点击页面下放的"账号激活"按钮,进入激活账号页面。

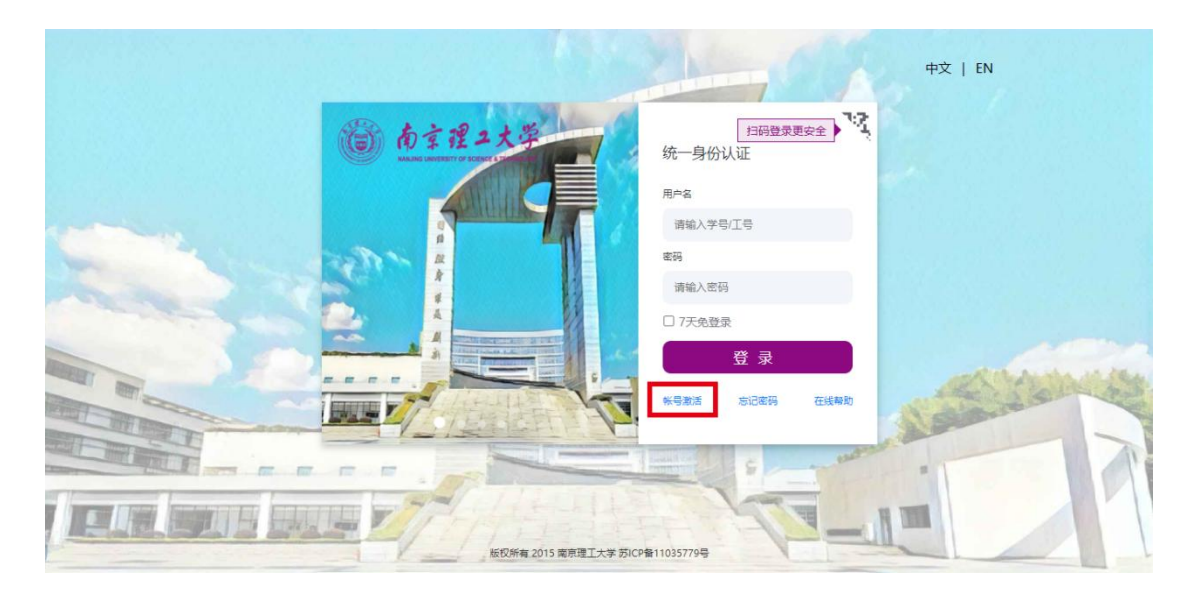

步骤二:账号激活 打开页面后,根据页面提示进行信息校验、绑定手机、设置密码,最终激活智慧理工门户统一身份认证账号。注意:密码一定要为包含大小写字母、字符和数字的复杂密码。

| 南京理二大学   帐号激派 | 5              |            |      |
|---------------|----------------|------------|------|
| 0             |                |            |      |
| 信息校验          | 绑定手机           | 设置密码       | 激活完成 |
|               | 请输入学号/工号       |            |      |
|               | 调输入结构          |            |      |
|               | 居民身份证          | ×          |      |
|               | 遵编入证件号         |            |      |
|               | 诸编入图片中的字符,不限大小 | r≡ q/h-qr≯ |      |
|               |                | 下—步        |      |

● 移动端操作步骤

步骤一:打开地址 请用微信扫一扫如下二维码,点击页面 中的"账号激活"链接,进入激活账号页面。

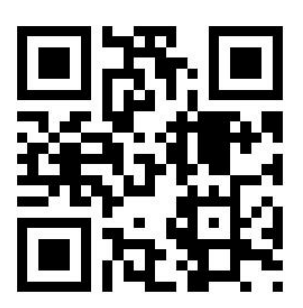

步骤二:账号激活 打开页面后,根据页面提示进行信息校 验、绑定手机、设置密码,最终激活智慧理工门户统一身份 认证账号。注意:密码一定要为包含大小写字母、字符和数 字的复杂密码。

| <b>&lt;</b> × | 帐号激活      |          |  |  |
|---------------|-----------|----------|--|--|
| 0             | 2- (      | 3)- (4)- |  |  |
|               | 身份认证      |          |  |  |
| 请输入学号/工       | 8         |          |  |  |
| 请输入姓名         |           |          |  |  |
| 居民身份证         |           | ~        |  |  |
| 请输入有效证例       | 牛号        |          |  |  |
| 请输入图片中的       | 的字符,不限大小写 | a WWK    |  |  |
|               | 下一步       |          |  |  |

二、微信企业号首次绑定

步骤一:关注 微信扫描下方二维码,关注南京理工大学企 业号。

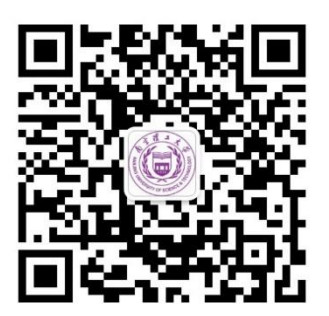

步骤二:登录 微信进入'南京理工大学企业号',点击系统 推送验证信息,进入登录页面,输入智慧理工账号、密码登录。

账号和密码与智慧理工服务门户账号密码一致。

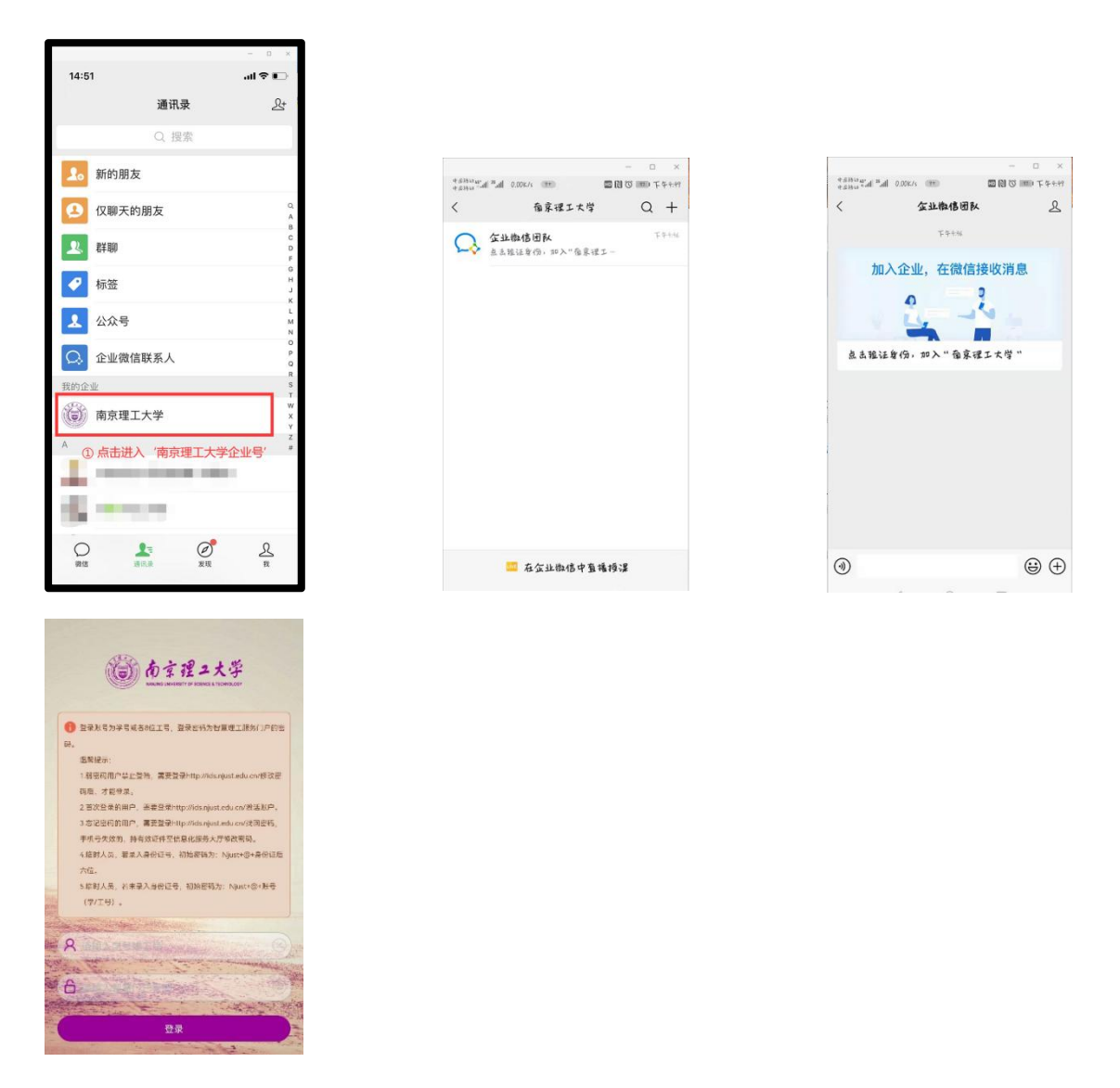

步骤三: 绑定 登录成功后,进入身份验证页面,输入需绑定的手机号,点击绑定即可完成验证(注意输入手机号必须 与微信绑定手机号一致)。邮箱选填项,可不输入。

页面提示同步更新成功时,则绑定及验证成功,用户可立即看到全部企业号开放服务。部分手机会有一定的生效时间 (5分钟内)。

|          |             | - 0     | × | 16:49 🖼 🗭                                                                                                    | 275 第 常当 45% ■                                                                                                   | 16:48 |                    | 1. 2 8.5 4 |
|----------|-------------|---------|---|----------------------------------------------------------------------------------------------------|----------------------------------------------------------------------------------------------------|-------|--------------------|------------|
| 下午3:41 必 |             | 1 R ()) |   | ×                                                                                                    |                                                                                                    | く 南京  | 理工大学               | Q          |
| ×        | 企业微信绑定      |         |   |                                                                                                    |                                                                                                    |       | 校园助手               |            |
| 请输入手机    | 号或邮箱验证身份完成绑 | 定       |   | 1990 .                                                                                                    |                                                                                                    |       | 你已成功加入南京理工大学       |            |
| 工号       |             |         |   | (G) <u>(</u>                                                                                                    | 京理·2大学                                                                                                    |       | 校内地图               |            |
| 姓名       |             |         |   | 同日                                                                                                    | 更新成功!                                                                                                    |       |                    |            |
| 手机号      | 请输入手机号 🛹    |         |   |                                                                                                    | 94H                                                                                                    |       | 一卡通                |            |
| 邮箱       | 请输入邮箱       |         |   |                                                                                                    |                                                                                                    |       | 通讯录                |            |
|          | 绑定          |         |   |                                                                                                    |                                                                                                    | 28    | A. 1117            |            |
|          | 1 1 1       |         |   |                                                                                                    |                                                                                                    |       | 校园网                |            |
|          |             |         |   |                                                                                                    |                                                                                                    |       | 102-11-001-day     |            |
|          |             |         |   |                                                                                                    | ALL ALL ALL ALL ALL ALL ALL ALL ALL ALL                                                                          |       | 机业时分               |            |
|          |             |         |   |                                                                                                    |                                                                                                    | 0     | 财务服务               |            |
|          |             |         |   | a reason of the second second s                                                                                                    |                                                                                                    |       |                    |            |
|          |             |         |   | and the second second second                                                                                                    |                                                                                                    | 9     | 交流平台(新)            |            |
|          |             |         |   | Cast Superior Diversion                                                                                                    | and the second second second second second second second second second second second second second second second |       | 医疗服务               |            |
|          |             |         |   | and the second second sec | THE REAL PROPERTY AND                                                                                            |       | marts san 23       |            |
|          |             |         |   |                                                                                                    | Francis Contactor                                                                                                | 200   | 自助报修               |            |
|          |             |         |   | and a statement of                                                                                                    | The second second                                                                                                |       |                    |            |
|          |             |         |   | 1 million 1 million 1 million 1 million 1 million 1 million 1 million 1 million 1 million 1 million 1 million 1                                                                                                    | and the second second                                                                                            |       | At SHOTT TO THE AS |            |

三、门户及企业号服务进入

新生在进校前所需要使用的进校申请等应用均可通过智 慧理工服务门户或微信企业号进入、申请,两种途径择一进 入即可。

途径一:通过智慧理工服务门户进入服务

1、进入智慧理工服务门户 浏览器登入网址 (<u>http://ehall.njust.edu.cn/</u>),进入网上办事大厅。

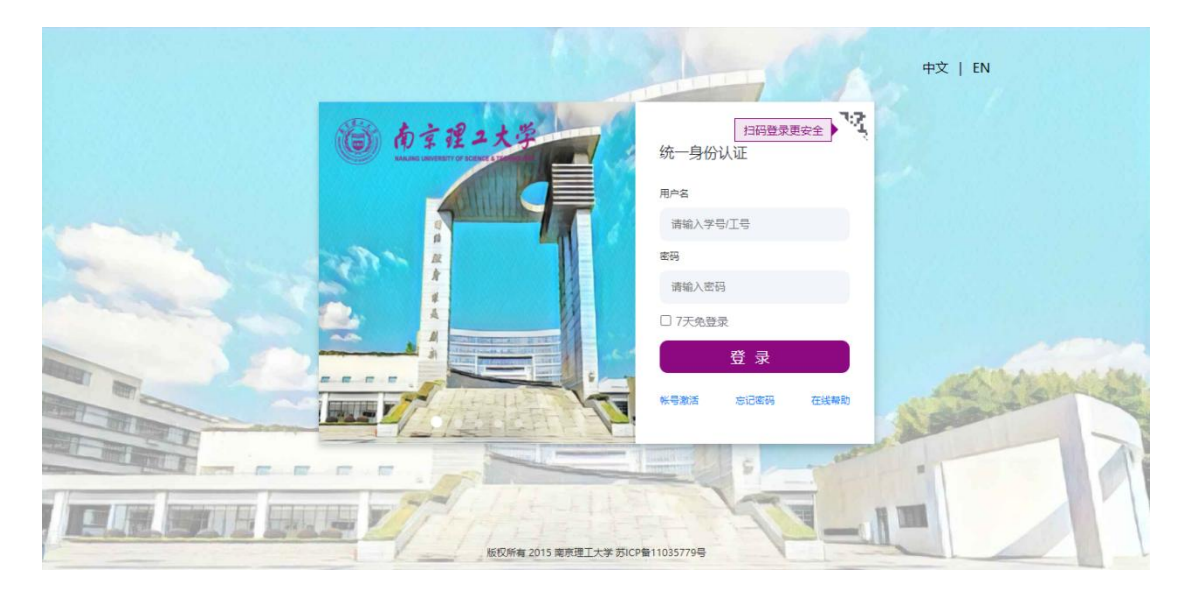

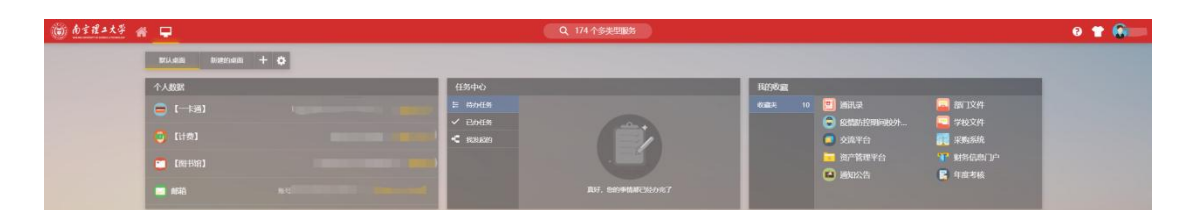

2、查找服务 在门户搜索栏输入所需进入的服务,点击【搜 索选项】,即可查到相关服务。

| 🗑 <u>bitit</u> # 💻                                                                                                    | Dig.•   a) - H - H + H + G X/HBA                                 |                                                                               | e 🕈 🙆 🚍 |
|----------------------------------------------------------------------------------------------------|------------------------------------------------------------------|-------------------------------------------------------------------------------|---------|
| 637647B                                                                                                    |                                                                  |                                                                               |         |
| 🧧 交流平台<br>🌄 銀门文件                                                                                                    | 85.553 (938) (5285) (800.88) (850.48) (83856) (84856)<br>(87855) | RTEN NEEN BIRD GRED CHEN TEN TIER CHEN SHIER MCCEN) BIEN BRAN BINK TONG ACCOR | APES    |
| <ul> <li>ジャンクキ</li> <li>ジョスネ</li> <li>ショスト</li> <li>ションクター・ションクター・ションクシー・ションクター・ションクシー・ションクシー・ションクシー・ションクシー・ションクシー・ションクシー・ションクシー・ションクシー・ションクシー・ションクシー・ションクシー・ションクシー・ションクシー・ションクシー・ションクシー・ションクシー・ションクシー・ションクシー・ションシー・ションシー・ションクシー・ションクシー・ションクシー・ションクシー・ションクシー・ションクシー・ションクシー・シー・シー・シー・シー・シー・シー・シー・シー・シー・シー・シー・シー・シ</li></ul> |                                                                  |                                                                               |         |

3、进入服务 点击搜索页面中所需服务,即可进入相关应 用,办理相关事项。

| 向理报平安 (点:   | 与办理)            |        |                    |          |    |
|-------------|-----------------|--------|--------------------|----------|----|
|             | <b>心 已完成事</b> 项 | 目 待办事项 | <sup>©</sup> 进行中事项 |          |    |
| 吃现在有0件进行中事项 |                 |        | 请输入您要查找的进          | 行中事项的关键字 | Q  |
| 事项          | 申请人             | 当前步骤   | 时间                 | 进度       | 查看 |

## 途径二: 通过微信企业号进入服务

微信->通讯录->南京理工大学(在我的企业里),打开,进入 s 开头的"申请审批中心",点击进入"2022年秋季学期研究生开学返校申请"。按照要求进行提交。

| 16:3        | 7        | <b>::!!</b> 4G 🔳 | 16: | 38        |                                                                | <b>::!!</b> 4G 🔳 |
|-------------|----------|------------------|-----|-----------|----------------------------------------------------------------|------------------|
| <           | 南京理工大学   | $\oplus$         | ×   |           | 首页                                                             |                  |
| •           | 企业会话     |                  |     | Q         | 新生                                                             |                  |
| 置顶应用        | Ð        |                  | 12  | 2020级新生报到 |                                                                |                  |
| e           | 申请审批中心   |                  |     | 学工处       |                                                                |                  |
| н           |          |                  |     |           |                                                                |                  |
|             | 会议报告场馆   |                  |     |           |                                                                |                  |
| <u> #11</u> | 活动报名     |                  |     |           |                                                                |                  |
| J           |          |                  |     |           |                                                                |                  |
| 2           | 基层组织生活平台 | н                |     |           |                                                                |                  |
| ŝ           | 健康服务     | N Q<br>T         |     |           |                                                                |                  |
|             | 就业服务     | ^                |     |           |                                                                |                  |
| Ν           |          |                  |     |           |                                                                |                  |
|             | 南京理工大学邮箱 |                  |     |           |                                                                |                  |
| Q           |          |                  |     |           |                                                                |                  |
|             | 请销假服务    |                  |     |           |                                                                |                  |
| т           |          |                  |     |           |                                                                |                  |
|             | 统一通讯平台   |                  |     |           |                                                                |                  |
| ×           |          |                  | 0   | (10)      | (a) (2)                                                        |                  |
| P.Q         | 校内地图     |                  | したの | 特办        | 19<br>10<br>10<br>10<br>10<br>10<br>10<br>10<br>10<br>10<br>10 | & 我的收藏           |

三、常见问题说明

1、企业号部分应用不可见、更换手机号、更换绑定微信问题?

答:①微信进入南京理工大学企业号-【校园助手】-【用户 绑定】,选择解绑;

②退出微信登录后重登微信;

③微信扫企业号二维码或者解绑前推荐企业号给好友, 重新关注绑定即可。

2、只能看到南京理工大学企业号"消息"应用,是为什么?

答:微信企业号绑定手机号与微信绑定的手机号,或者企 业微信 APP 绑定手机号(若下载使用过企业微信 APP)不一 致时,会导致用户仅可见【消息】单个应用。

3、是否需要下载企业微信 APP?

答:不建议下载企业微信 APP 使用,若下载使用过企业 微信 APP,请进入企业微信 APP-设置-账号-手机号,确认绑 定的手机号和微信绑定的手机号是否一致。要求企业号绑定 手机号与微信绑定手机号一致。

4、若按上述说明操作后,仍不能正常使用怎么办?

答:按照正常步骤,不能及时正常使用的用户,建议尝试退出、重登微信。

5、申请审批中心中待办、进行中等代表什么功能?

答:申请审批中心中待办为待处理事项,进行中为正在进行的事项,已完成为已办理完成的事项。